| Color Code | AQI Value                                      | Actions to Protect Your Health                                                                                                    |  |  |
|------------|------------------------------------------------|----------------------------------------------------------------------------------------------------|--|--|
| Green      | Good<br>(0-50)                                 | None.                                                                                                    |  |  |
| Yellow     | Moderate<br>(51-100)                           | Unusually sensitive people should reduce pro-<br>longed or heavy exertion outdoors.                                                                                           |  |  |
| Orange     | Unhealthy for<br>Sensitive Groups<br>(101-150) | Sensitive groups should reduce prolonged or<br>heavy exertion outdoors:<br>People with heart and lung disease<br>Children and older adults<br>People that are active outdoors |  |  |
| Red        | Unhealthy<br>(151-200)                         | Sensitive groups should avoid prolonged or<br>heavy exertion outdoors.<br>Everyone should reduce prolonged or heavy<br>exertion outdoors.                                     |  |  |
| Purple     | Very Unhealthy<br>(201-300)                    | Sensitive groups should avoid all physical<br>activity outdoors.<br>Everyone should avoid prolonged or heavy<br>exertion outdoors.                                            |  |  |

AQI

Air Quality Index is being broadcasted on real-time basis along with the health index.

| Level          | Hygenic Rating           | Recommendation                                                                                   | Exposure Limit  | TVOC Concentration<br>[ppb] |
|----------------|--------------------------|--------------------------------------------------------------------------------------------------|-----------------|-----------------------------|
| 5<br>Unhealthy | Situation not acceptable | <ul> <li>Use only if unavoidable</li> <li>Intense ventilation<br/>necessary</li> </ul>           | hours           | 2000 - 5000                 |
| 4<br>Poor      | Major objections         | <ul> <li>Intensified ventilation /<br/>airing necessary</li> <li>Search for sources</li> </ul>   | < 1 month       | 600 - 2000                  |
| 3<br>Moderate  | Some objections          | <ul> <li>Intensified ventilation /<br/>airing recommended</li> <li>Search for sources</li> </ul> | < 12 months     | 200 - 600                   |
| 2<br>Good      | No relevant objections   | <ul> <li>Ventilation / airing<br/>recommended</li> </ul>                                         | <u>No limit</u> | 60 - 200                    |
| 1<br>Excellent | No objections            | Target value                                                                                     | <u>No limit</u> | 0 - 60                      |

# VOC LIMITS

TVOC limits is being broadcasted on real-time basis along with the health index.

#### About Us

A pioneer in air quality management for corporates, data centers, hospitals n schools .

#### **RESPIRE PURO**

B31/ GF, Uppal Southend, Sohna Road, Sector-49, Gurgaon -122018 Phone: +91- 9871535106 Email: vivek\_bhugra@yahoo.com

## Indoor Air Quality Monitor

**Technical Guide** 

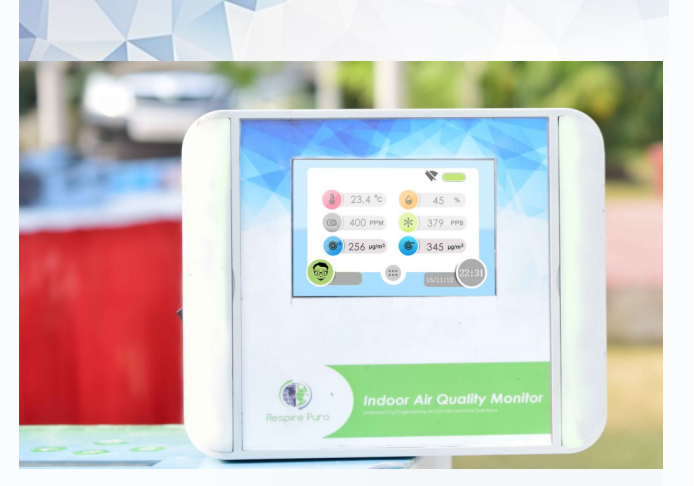

The RP-IAQ Indoor Air Quality Monitor features a simple-to-use, HMI touchscreen display along with Hexa-monitoring of indoor air quality parameters (PM2.5, PM10, carbon dioxide, volatile organic compounds, along with temperature and humidity). The monitor has been designed respective to ease of installation and handy in use/porting.

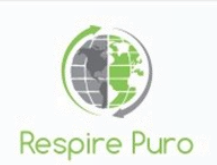

#### Mounting the IAQ Monitor

Fix the monitor in an area where there is less temperature fluctuation and no vibrations. Place the monitor at least 8 - 10 feet away from any air intakes and outlets (AC ducts, vent ducts etc.)

#### Starting the IAQ Monitor

All the sensors are factory calibrated. The monitor will automatically initialize the operation with the default parameters. It will take 10-15 minutes to get the stable values. Go to system settings on the system to setup the device (date, time, Wi-Fi configuration).

#### Sensor Warm Up

The system is equipped with PM,  $CO_2$ ,VOC & and temp & humidity sensor which requires a warm up time of 15+ minutes.

The sensors will auto-calibrate at STP (Standard temperature pressure and 30-70% of humidity).

### Charging and Wi-Fi Settings

Li-ion battery pack of 11.1V, 4.4 Ah NMC batteries are used to power the system. Do not use charger other than the one provided along with the device (Note: Usage of power above than the permissible limits may lead to depletion or explosion of battery).

Into the Settings menu Select the Wi-Fi network and enter the password of your Wi-Fi to connect to your Wi-Fi network for wireless transfer of data for remote viewing of Indoor Air Quality parameters. Log on to <u>https://data.respirepuro.com</u> go to client login to enter your login id and password which shall be provided to you on request.

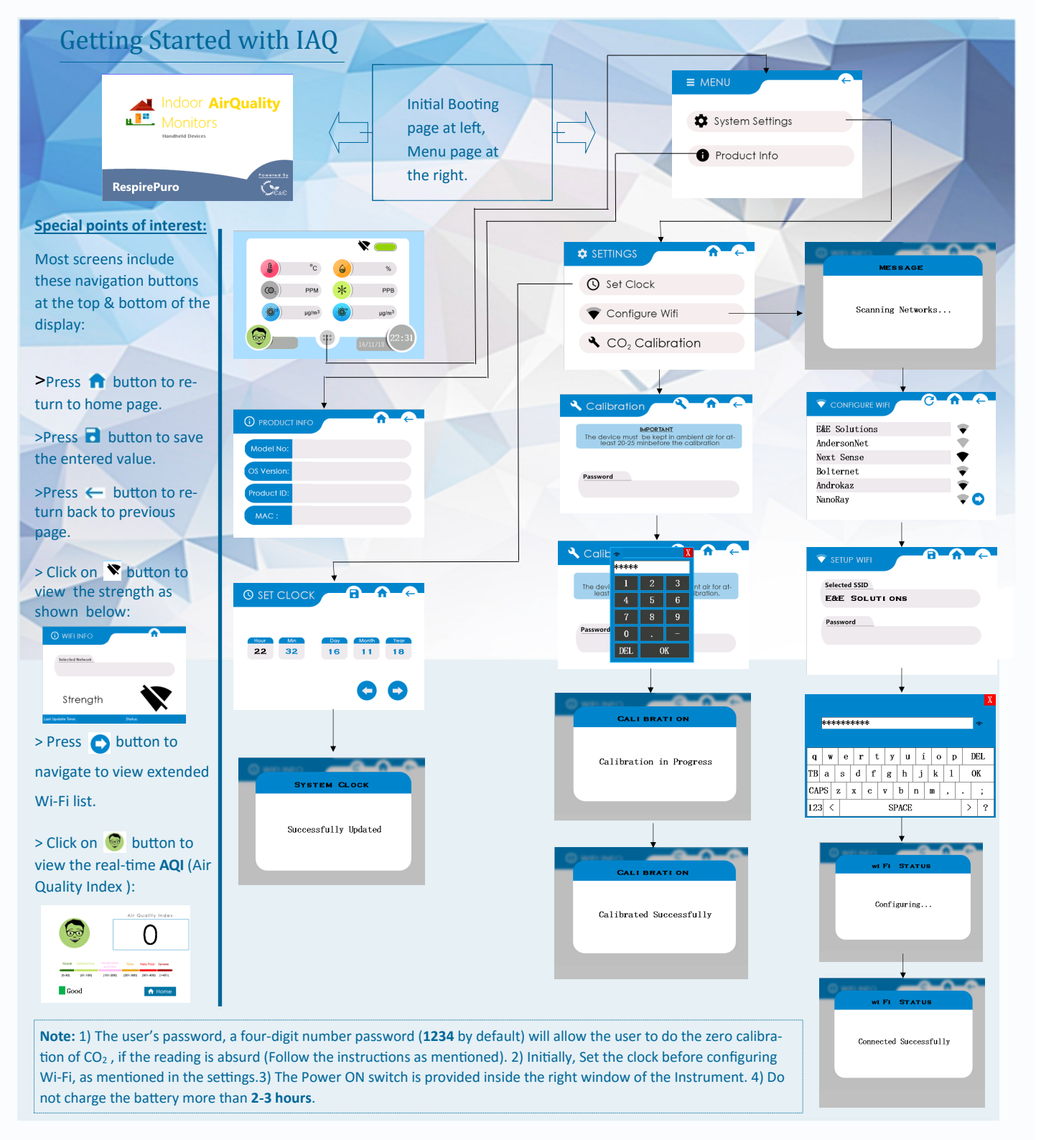